# 第79回日本癌学会学術総会

# 演題動画作成マニュアル (一般演題 口演/ポスター)

# PowerPoint Mac

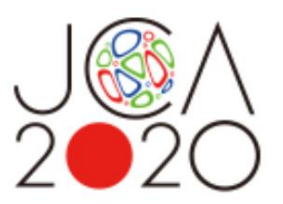

 ※ PowerPoint 2016 for Macは、動画変換・保存をサポートしていません。
 2016 for Macをご利用の場合は、Keynoteで開いて動画変換いただくか その他のバージョンのPowerPoint(2011、2019又はOffice365)で変換作業ください。

※ マウスカーソル・レーザーポインターモードはご使用できません。

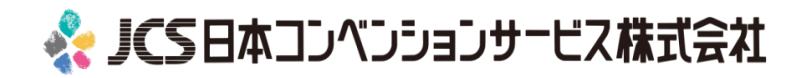

COPYRIGHT © JAPAN CONVENTION SERVICES, INC. ALL RIGHTS RESERVED.

| ✓ |    | 注意・チェック項目                                                                                                    | 備考                          |  |  |  |  |
|---|----|----------------------------------------------------------------------------------------------------|-----------------------------|--|--|--|--|
|   | 1  | 発表スライドは「 <b>16:9</b> 」の画面サイズで作成ください。<br>※「4:3」でも登録可能ですが、画面左右に空白ができます。                                              |                             |  |  |  |  |
|   | 2  | 作成された発表用データ(PowerPoint又はKeynote)を<br>動画に加工するためコピーファイルを作成ください。                                                      | 音声の登録はコピーファイ<br>ルを使用いただきます  |  |  |  |  |
|   | 3  | 発表スライドは以下の構成で作成をお願いします。<br>また、発表言語に関わらず <b>スライドは英語</b> で作成してください。<br>1枚目 演題名<br>2枚目 利益相反(COI)について<br>3枚目以降 講演内容    |                             |  |  |  |  |
|   | 4  | ナレーション録音するにあたって、あらかじめパソコンとマイクかヘッ<br>ドセットを接続した状態にしてください。マイク装備のついているノー<br>トパソコンの場合は、内蔵のマイクでもかまいません。                  |                             |  |  |  |  |
|   | 5  | マイクが装備されていないノートパソコンやデスクトップパソコンを使<br>用する場合は、外付けのマイクをつなぎ、音声の録音をお願いします。                                               |                             |  |  |  |  |
|   | 6  | 録音の際は極力、静かな場所で雑音が入らないようお願いします。                                                                                     |                             |  |  |  |  |
|   | 0  | ページの切り替わり時、ナレーションの録音はされません。<br>ページの切り替わりを確認し音声を録音してください。                                                           |                             |  |  |  |  |
|   | 8  | 非表示設定をしない限り、全てのスライドが動画に組み込まれます。<br>ご発表に使用されなかったスライドや動画に入れたくないスライドは、<br>削除または非表示スライドに設定してください。                      |                             |  |  |  |  |
|   | 9  | 録音の前にPowerPointを【スライド一覧】で表示し、<br>スライドの下に秒数が入っていないか確認してください。                                                        | 秒数が入っている場合:<br>画面の自動切り換えを解除 |  |  |  |  |
|   | 10 | 動画のハイパーリンクは使用できません。<br>動画を使用の場合は、スライドに【挿入】してださい。                                                                   |                             |  |  |  |  |
|   | 1  | 録音が終了した後に、必ずPowerPointまたはKeynoteデータ(音声付<br>きスライド)の保存も行ってください。アップロードいただくのは動画<br>データ(MP4ファイルまたはWMVファイル/200MBまで)のみです。 | Win版PPT2010のみ<br>WMVファイル    |  |  |  |  |

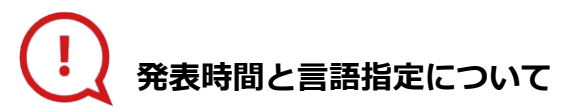

#### ♦発表時間

| 口演   | :8分 |
|------|-----|
| ポスター | :4分 |

#### ◆発表言語

| 指定された言語でご発表をお願いいたしま | す。   |
|---------------------|------|
| 一般口演(日本語)、ポスター(日本語) | :日本語 |
| 一般口演(英語)、ポスター(英語)   | :英語  |

### ◆スライド言語

発表言語に関わらず、スライド(PowerPoint)は英語で作成してください。 日本癌学会の国際化の一環としてご理解をお願いいたします。

## スライド2枚目:利益相反(COI)について

日本癌学会学術総会にて口演発表及びポスター発表される筆頭発表者の皆様には、 発表の際にCOI事項の申告・開示が義務づけられております。

詳細は学術総会ホームページにてご確認ください。 https://site2.convention.co.jp/jca2020/coi/

#### 口演発表者:

発表スライドの2枚目(タイトルスライドの次)に筆頭発表者および研究責任者のCOI開示スライドを 1枚挿入してください。COI開示スライドは下記「COI開示スライドサンプル」に沿って作成してください。 開示事項のある場合には、サンプルスライドを参照のうえ、企業名を含め英語にて作成ください。 開示事項のある内容についてのみ記載ください。

【注意】企業に所属の方については、スライド1枚目に所属先企業名を明記してください。 別途COI状態の開示は不要です。ただし、別企業とのCOI状態がある場合は、スライド2枚目に開示ください。

### 【筆頭発表者と研究責任者が同じ場合】

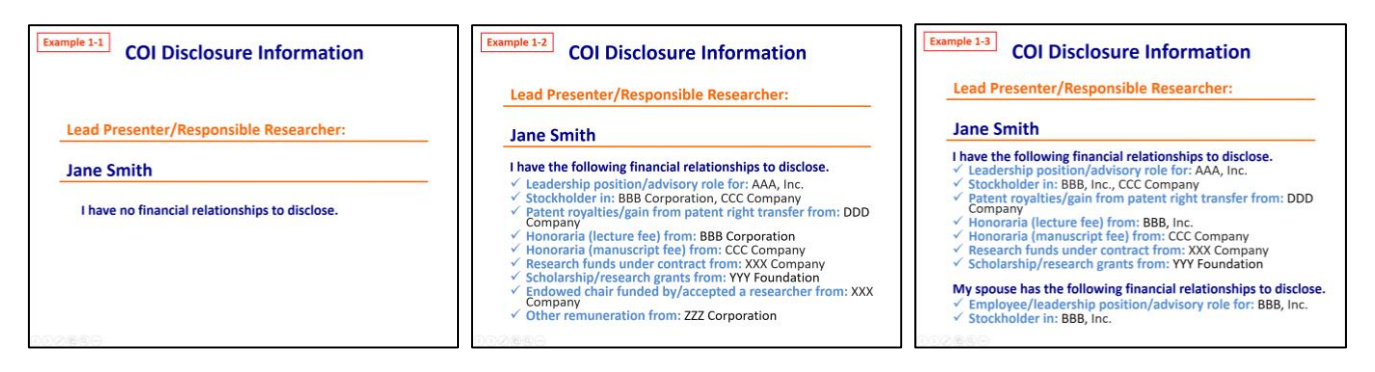

## 【筆頭発表者と研究責任者が異なる場合】

| Example 2-2 COI Disclosure Information                                                                                                    |
|----------------------------------------------------------------------------------------------------|
| I have no financial relationships to disclose. Responsible Researcher: Jane Smith                                                                                                    |
| I have the following financial relationships to disclose.                                                                                                    |
| Leadership position/advisory role for: AAA, Inc.     Stockholder In: BBB Corporation, CCC Company     Patent royattes/gain from patent right transfer from: DDD     Company     Honoraria (manuscript fee) from: BBB Corporation     Honoraria (manuscript fee) from: CCC Company     Research funds under contract from: XXX Company     Scholarship/research grants from: YYY Foundation     Scholarship/research grants from: YYY Foundation     Scholarship/research grants from: YYY Foundation     Scholarship/research grants from: YYY Foundation     Scholarship/research grants from: YYZ Foundation     Scholarship/research grants from: YZZ Corporation     Example 2:4     COI Disclosure Information |
| Lead Presenter: John Doe                                                                                                    |
| I have no financial relationships to disclose.<br>Responsible Researcher: Jane Smith                                                                                                    |
| I have the following financial relationships to disclose.                                                                                                    |
| <ul> <li>Stockholder in: BBB Corporation, CCC Company</li> <li>Patent royalties/gain from patent right transfer from: DDD Company</li> </ul>                                                                                                    |
|                                                                                                    |

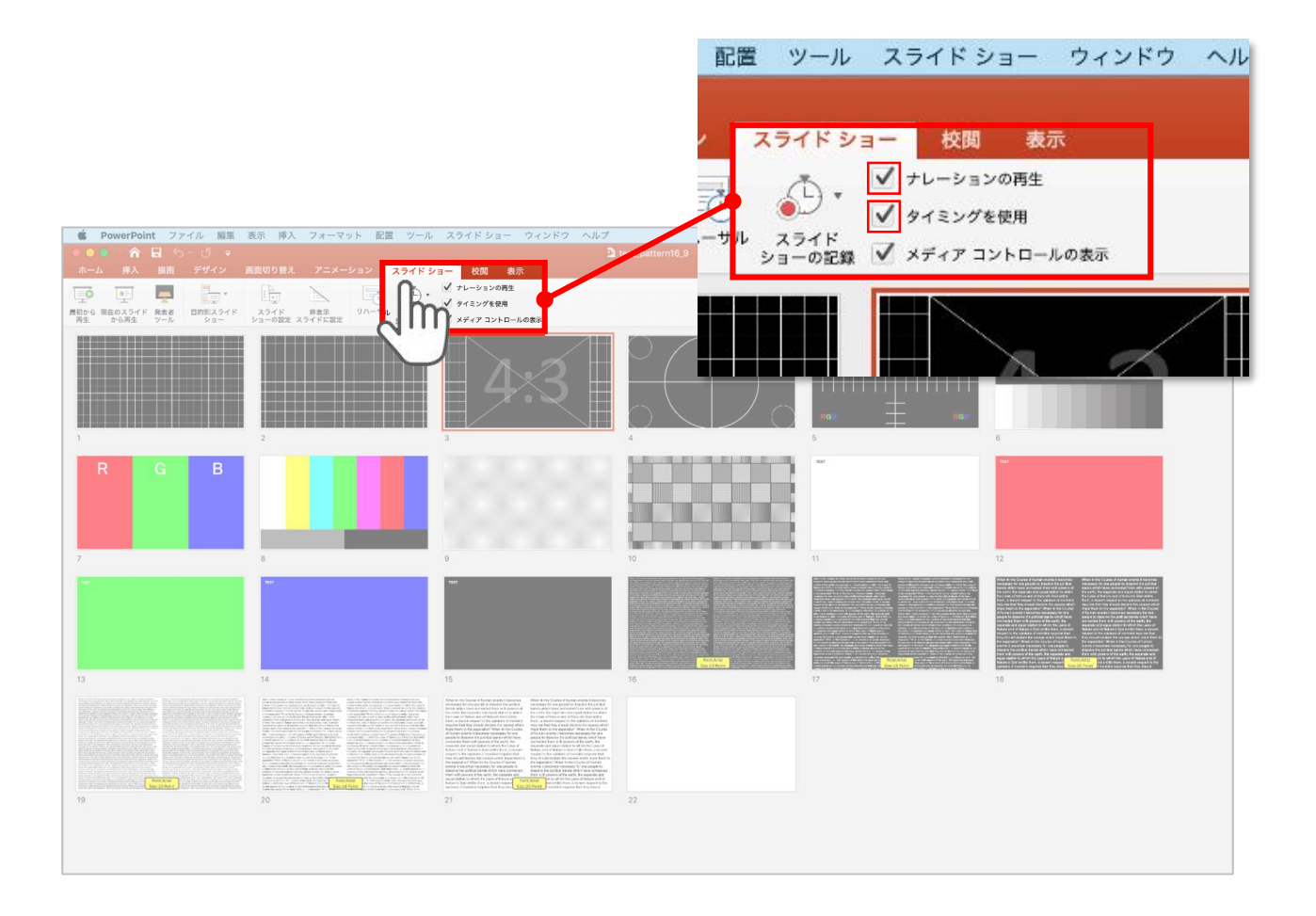

リボンの【スライドショー】タブをクリックしてください。

【ナレーションの再生】 【タイミングの使用】

にチェックが入っていることを確認してください。

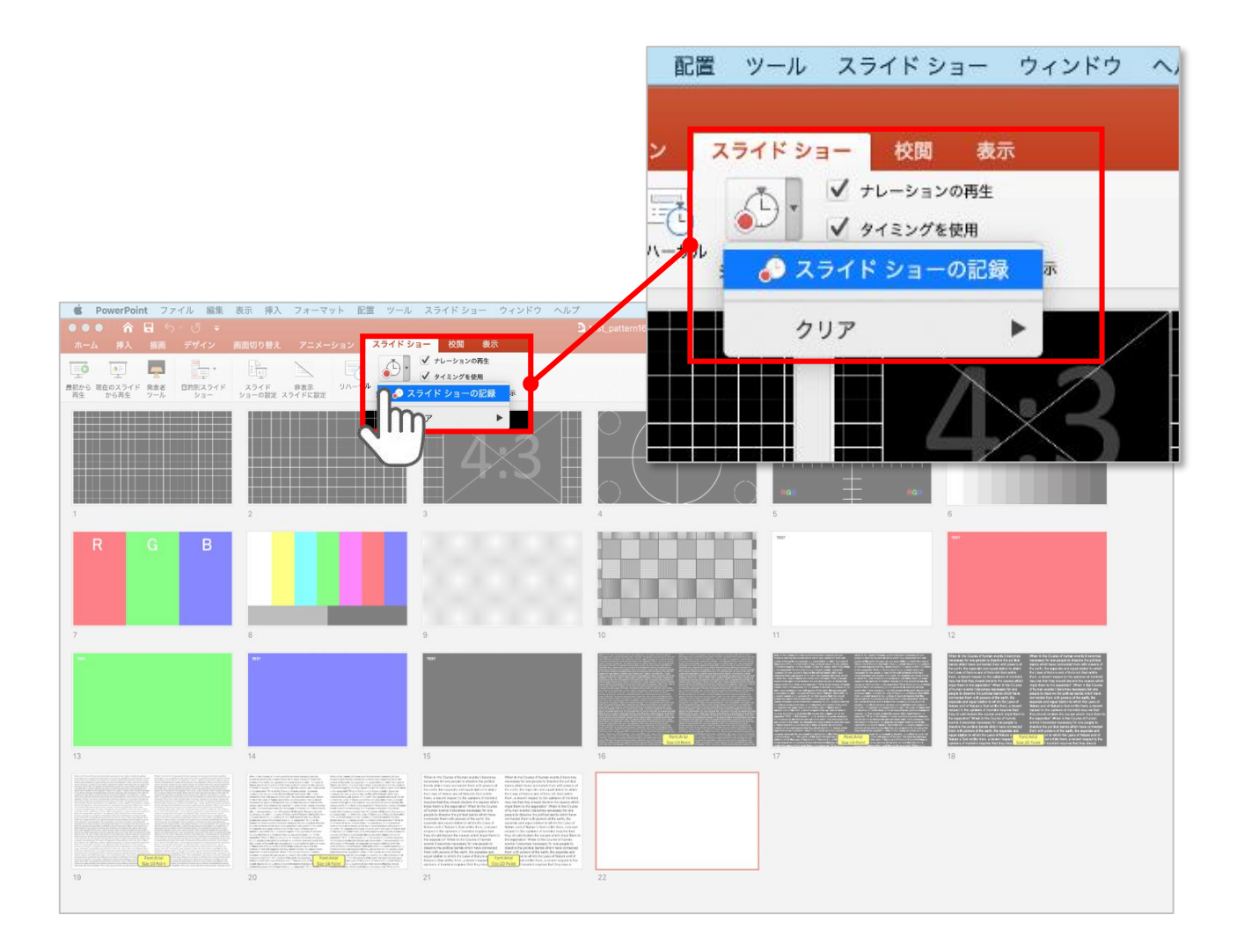

【スライドショーの記録】を選択して

→ ナレーションの録音、スライドの記録を開始してください。

選択されたスライドから記録が開始されます。
 最初のスライドを選択した状態で記録の開始を行ってください。

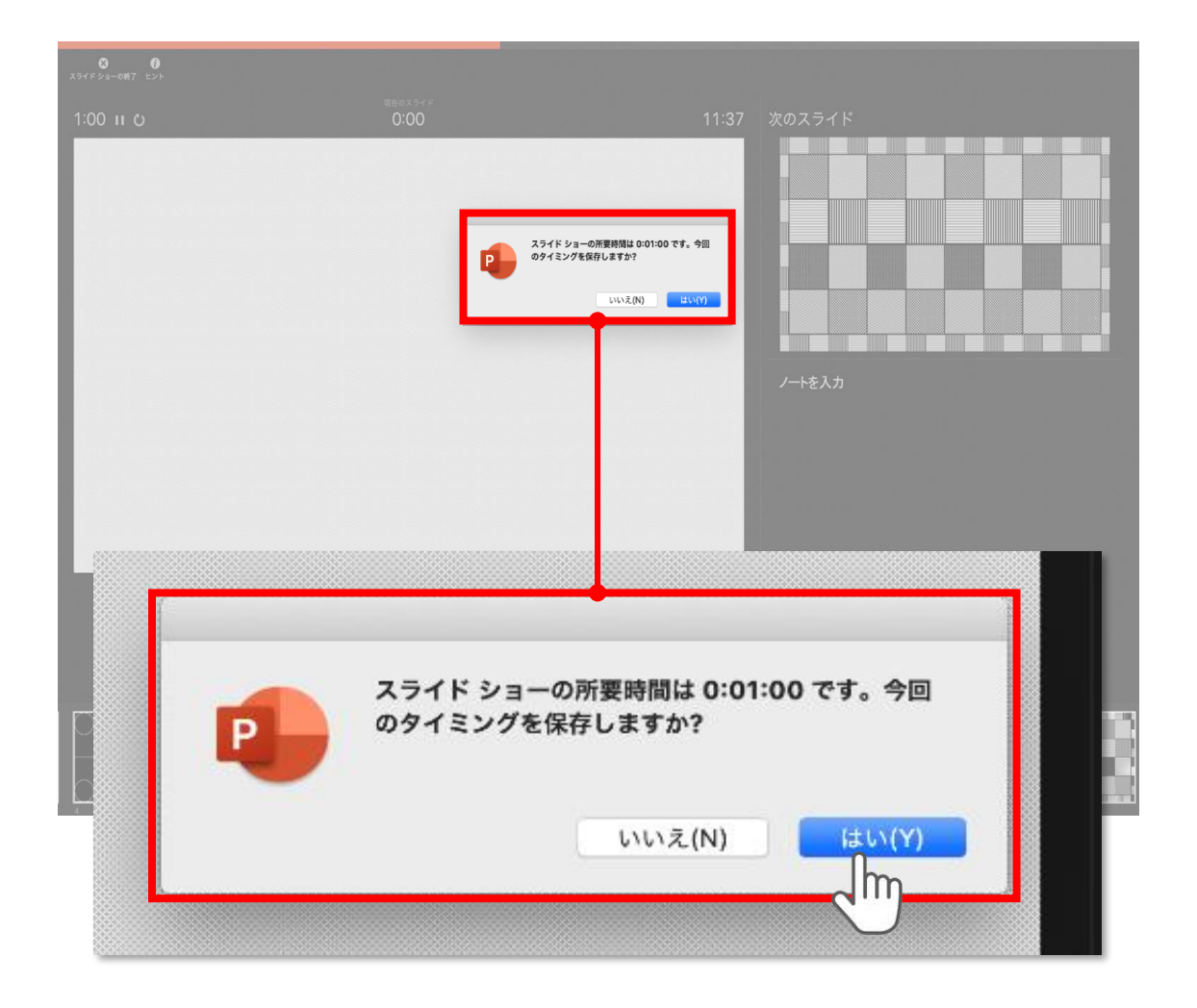

スライドショーを終了すると

【タイミングを保存しますか?のポップアップが表示されますので

【はい】をクリックして保存してください。

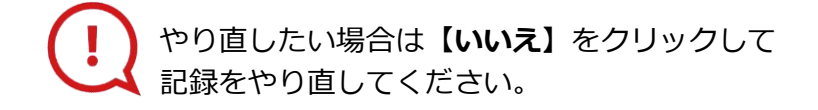

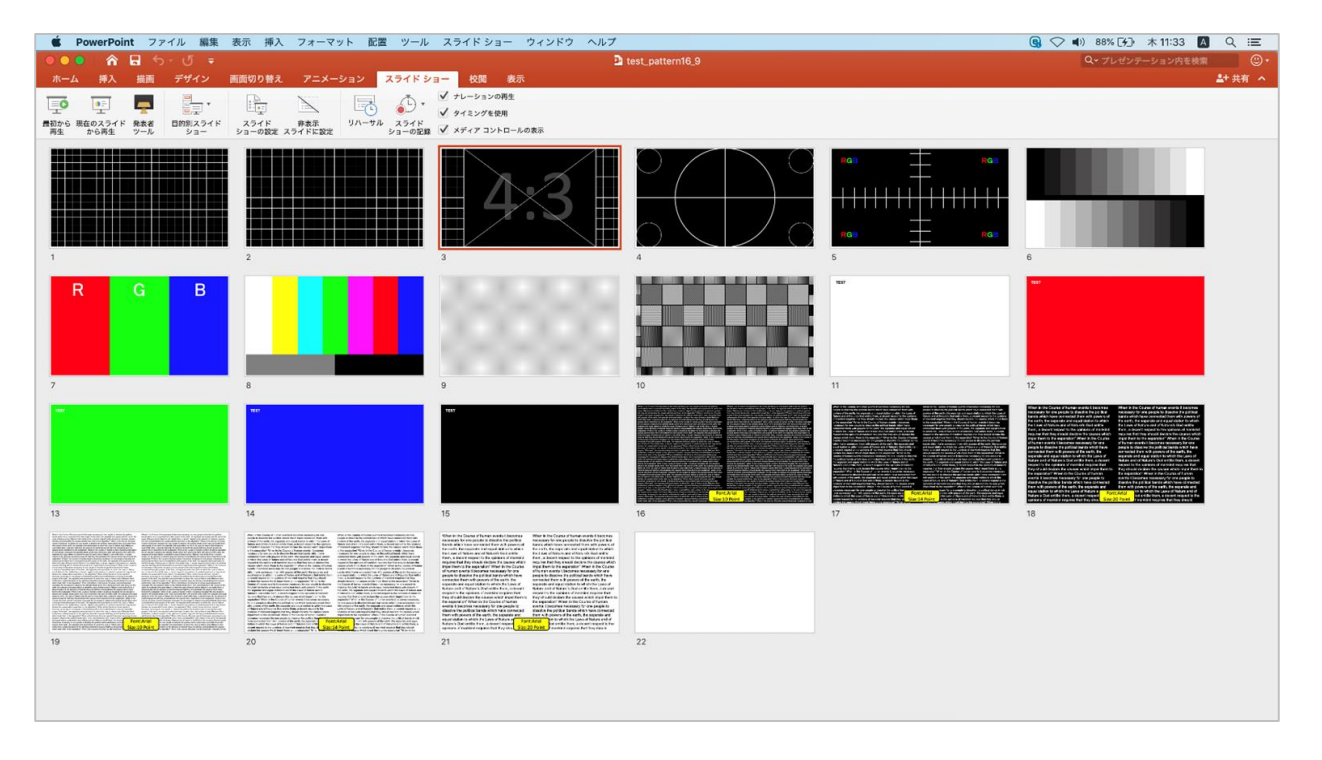

タイミングの保存が完了すると記録前の画面に戻ります。

記録が終了したら PowerPointファイルを保存してください。

ファイル名は【演題番号\_演者名】としてください。

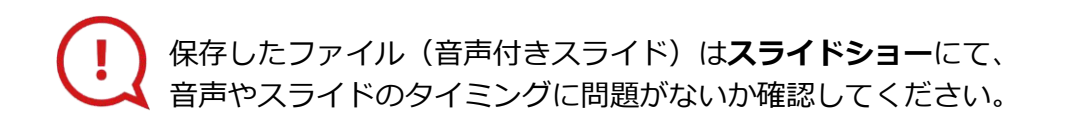

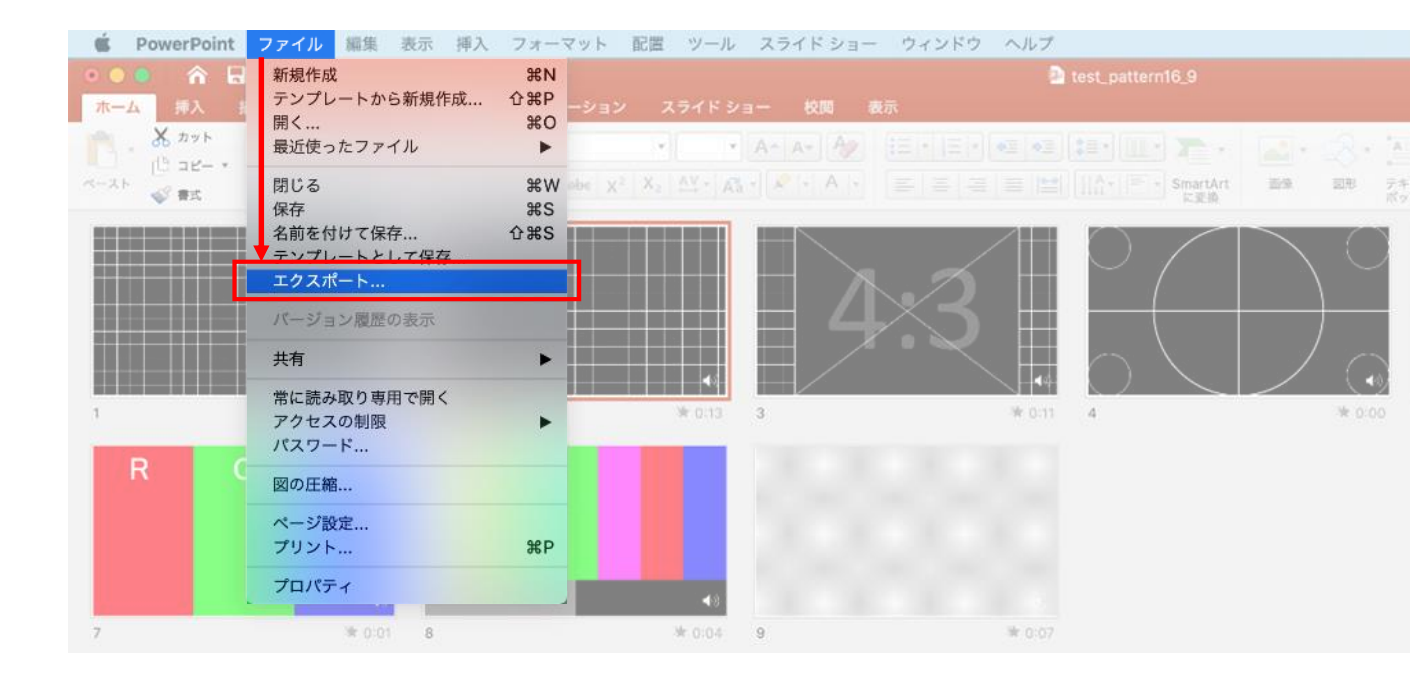

ファイルメニューの

【ファイル】→【エクスポート】を選択してください。

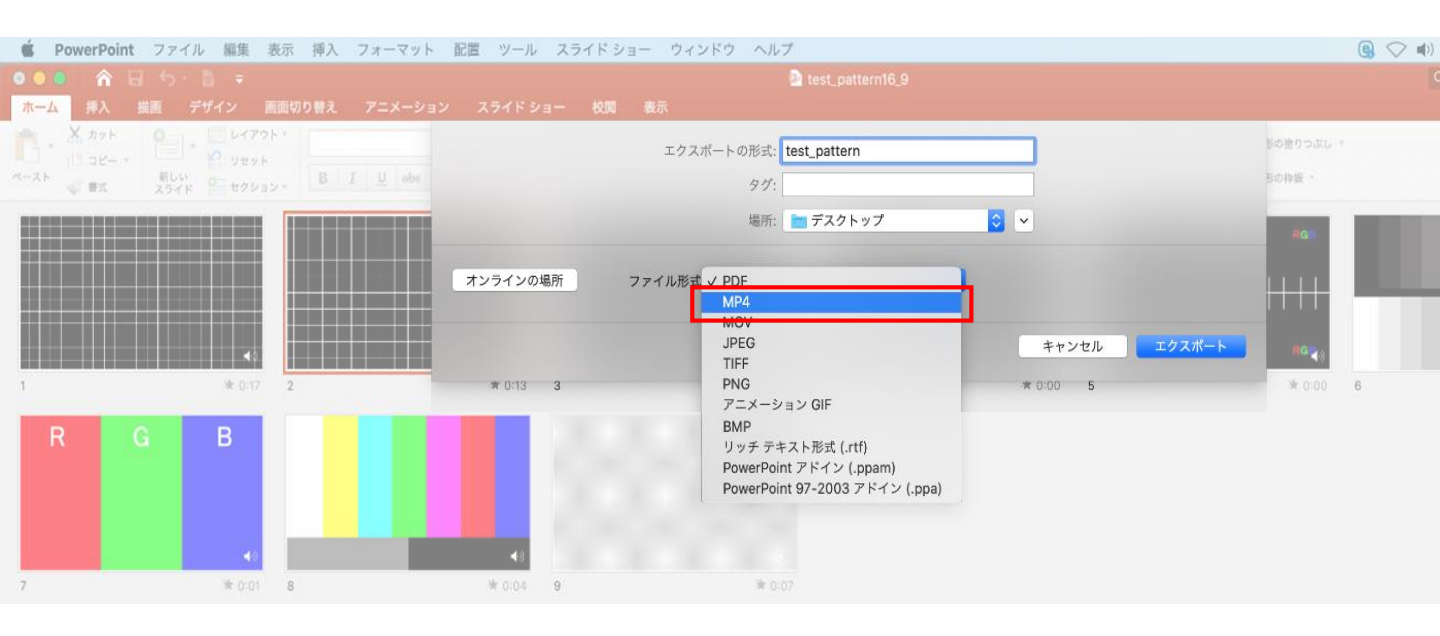

上から下りてくるウインドウの 【ファイル形式】を【MP4】に設定してください。

| <b>É PowerPoint</b> ファイル 編集 表示                                                                                                    | 挿入 フォーマット 配置 ツール スライト | ドショー ウィンドウ ヘルプ                            |                                          | <b>(</b> ) 🗘 🕸      |
|----------------------------------------------------------------------------------------------------|-----------------------|-------------------------------------------|------------------------------------------|---------------------|
| <ul> <li>●●● 合 日 ら・目 =</li> <li>ホーム 挿入 描画 デザイン 画面切</li> </ul>                                                                                                    |                       | 🗋 test_p                                  |                                          |                     |
| <ul> <li>         スカット         コピー・         オースト         マースト         マースト         &lt;</li></ul> | B I <u>U</u> ebe      | エクスポートの形式: <mark>test_patte</mark><br>タグ: | em                                       | 杉の塗りつぶし 。<br>日の杵織 。 |
|                                                                                                    | オンラインの場所              | 場所: 🖿 デスク<br>ファイル形式: MP4                  | 7 h v 7 🖸 🗸                              | 860                 |
| •                                                                                                    |                       | 品質: プレゼンテーシェン品<br>幅: 1,920 高さ:            | 貢 <mark>○</mark><br>1,080                |                     |
| R G パドショー                                                                                                    | ウィンドウ ヘルプ             | タイミング: 💟 記録されたタイミン:<br>タイミングをセットせず        | グとナレーションを使用する<br>ゲに各スライドで豊やした時間 (种): 5 0 | # 000 6             |
|                                                                                                    | 🖻 te                  | st_pattery16_9                            |                                          | エクスポート              |
| ·····································                                                                                                    | 示                     |                                           |                                          |                     |
|                                                                                                    | エクスポートの形式: test_      | pattern ← 【演題番·                           | 号_演者名】に                                  |                     |
|                                                                                                    | タグ:                   |                                           |                                          |                     |
|                                                                                                    | 場所: 🛅 🗲               | 『スクトップ                                    |                                          |                     |
|                                                                                                    |                       |                                           |                                          |                     |

# 【エクスポートの形式】を【演題番号\_演者名】としてください。 【場所】は任意の場所で構いません。

| を PowerPoint ファイル 編集 表示 挿入 フォーマット 配置 ツール              | レ スライドショー ウィンドウ ヘルプ                     | Q 🖓      |
|-------------------------------------------------------|-----------------------------------------|----------|
| ● ● ● 合 日 ち・目 マ<br>マーム #1 供用 デザイン 再用用り除き アニメーション フライド | a test_pattern16_9                      |          |
|                                                       | エクスポートの形式・tast nation                   | の塗りつぶし、* |
| ペースト<br>学業式 スライド 0 セクション・<br>日 1 単 ebe                | 97:                                     | 0种服 -    |
|                                                       | 場所: 🛅 デスクトップ 😒 🗸                        | 468      |
|                                                       | (2) ファイル形式・MDA                          |          |
|                                                       |                                         |          |
|                                                       | 高興: ノレゼンテーション高員 ▶<br>幅: 1,920 高さ: 1,080 | RCEO     |
| 1 🕸 0.17 2                                            | タイミング: 🗹 記録されたタイミングとナレーションを使用する         | * 0:00 6 |
| R G B                                                 | タイミングをセットせずに各スライドで費やした時間(秒): 5 🗘        |          |
|                                                       | キャンヤル <b>-</b>                          | エクスポート   |
|                                                       |                                         |          |
| 7 ¥0:01 8 ¥0:04                                       | 9 * 0.07                                |          |
|                                                       |                                         |          |
| 場所: 📄 デスクトップ                                          |                                         |          |
|                                                       |                                         |          |
|                                                       |                                         |          |
| ファイル形式: MP4                                           |                                         |          |
|                                                       |                                         |          |
|                                                       |                                         |          |
| 幅: 1,920 高さ: 1,080                                    |                                         |          |
| タイミング・マロ録されたタイミングとナレーション                              | を使用する                                   |          |
| タイミングたわットサポにタフライドの声                                   | (4).た時間 (40)・ 5 ^                       |          |
| )1<)/20/20/20/20/20/20/20/20/20/20/20/20/20/          |                                         |          |
|                                                       |                                         |          |
|                                                       | キャンセル エクスポート                            |          |
|                                                       | 0                                       |          |
|                                                       | Jm                                      |          |
|                                                       |                                         |          |

# 【品質】は【インターネット品質】を選択。 【記録されたタイミングとナレーションを使用する】に チェックが入っていることを確認してください。

| ( | ! | 設定が完了したら <b>【エクスポート】</b> をクリックして完了です。 |                                                                                                    |  |  |  |  |  |  |  |  |  |
|---|---|---------------------------------------|----------------------------------------------------------------------------------------------------|--|--|--|--|--|--|--|--|--|
|   | ~ |                                       | 注意・チェック項目                                                                                                    |  |  |  |  |  |  |  |  |  |
|   |   | 1                                     | 完成した動画は、事前に必ずレビューいただき、<br>音声やスライドのタイミングが問題ないか、再生ができるか等ご確認ください。<br>音切れの有無に加え、例えば、メールや電話の着信音やシステム音が入り込んでないか、<br>周囲の音が入っていないか、キーボードのタッチ音や<br>書類をめくる音など目立つ雑音がないか、などもご留意ください。 |  |  |  |  |  |  |  |  |  |
|   |   | 2                                     | 2枚目に利益相反(COI)に関するスライドがはいっているかご確認ください。                                                                                                    |  |  |  |  |  |  |  |  |  |
|   |   | 3                                     | 録音が終了した後に、必ずPowerPoint または<br>Keynoteデータ(音声付きスライド)の保存も行ってください。<br>アップロードいただくのは動画データ(MP4ファイル/WMVファイル)のみです。<br>また、ファイルサイズは500MB以下にしてください。                                  |  |  |  |  |  |  |  |  |  |

♦ MAC OS ※音声の録音できない場合

下記の設定を確認ください。

【システム環境】→【セキュリティとプライバシー】を選択し、 【プライバシー】の項目で【マイク】を選択してください。 画面右に出る項目の【PowerPoint】または【Keynote】に 図チェックが入っているかご確認ください。

|            | < [>] [ []]           |                       | システム               | · 葉境設定        |                          |                     |               |            |            |                  |        |            |             |               |                          |                   |       |    |   |
|------------|-----------------------|-----------------------|--------------------|---------------|--------------------------|---------------------|---------------|------------|------------|------------------|--------|------------|-------------|---------------|--------------------------|-------------------|-------|----|---|
| -BL        | デスクトップと<br>スクリーンセーバ   | Dock                  | Mission<br>Control | 「<br>言語と地域    | マント<br>セキュリティと<br>プライバシー | Q<br>Spotlight      | <b>通知</b>     |            |            |                  |        |            |             |               |                          |                   |       |    |   |
| <br>ディスプレイ | STARA-                | \$<br>≉−#−ド           | ()<br>202          | h 9 v 9 / 9 ¥ | 71)292<br>2497           | 100F                | 単語ディスク        |            |            |                  |        |            |             |               |                          |                   |       |    |   |
| ICloud     | @<br>128-295<br>72725 | Wallet &<br>Apple Pay | 971927<br>7777-1   | *917-9        | Bluetooth                | antes<br>Antes      | <b>父</b><br>市 |            | -          |                  |        |            |             |               |                          |                   |       |    |   |
| Touch ID   | 1-7<br>71-7           | ペアレンタル<br>コントロール      | Siri               | ENS NE        | ()<br>Time<br>Machine    | <b>アクセン</b><br>ビリティ |               |            |            |                  |        |            |             |               |                          |                   |       |    |   |
|            |                       |                       |                    |               |                          |                     |               |            | 2 5        |                  | _      | ヤキョ        | リティと        | ・プライバ         | ≈ <i>y</i>               |                   | O 検索  |    |   |
| ) 🕟        |                       | <b>(</b> )            | 0                  | ) 💻           |                          | Pr                  | м             |            |            |                  | 一般 Fil | eVault     | ファイン        | アウォール         | プライ                      | イバシー ]            |       |    |   |
|            |                       |                       |                    |               |                          |                     | 11            | 7          | 位置情報       | <b>&amp;サービス</b> |        | *          | ロアプリ・       | ケーション         | vにマイク^                   | 、のアクセス            | スを許可。 |    |   |
|            |                       |                       |                    |               |                          |                     |               | 1          | カレンタ       | 7—               |        |            | - Pr<br>2 🕩 | Adobe Microso | Premiere F<br>oft PowerP | Pro 2020<br>Point |       |    |   |
|            |                       |                       |                    |               |                          |                     |               |            | リマイン<br>写真 | ッダー              |        | 1          |             | zoom.u        | s                        |                   |       |    |   |
|            |                       |                       |                    |               |                          |                     |               |            | カメラ        |                  |        |            |             |               |                          |                   |       |    |   |
|            |                       |                       |                    |               |                          |                     |               |            | アクセシ       | リリティ             |        |            |             |               |                          |                   |       |    |   |
|            |                       |                       |                    |               |                          |                     |               |            | フルティ       | ィスクアク・           | セス     |            |             |               |                          |                   |       |    |   |
|            |                       |                       |                    |               |                          |                     | Ľ             | 変更         | [するに       | はカギをク            | リックしま  | す。         |             |               |                          |                   |       | 詳細 | ? |
|            |                       |                       |                    |               | -                        |                     |               | <b>ר</b> ' | _          | -, , +           |        | <b>п</b> Л |             |               |                          |                   |       |    |   |

チェックが入っていない場合、 音が入りませんので、 図チェックを入れてください。